#### Procédure WinScp pour serveur FTP AFCAE

Télécharger WinScp sur : WinSCP :: Official Site :: Download

Une fois téléchargé lancer le .exe pour l'installer.

1) Configuration WinScp :

Configurer le nouveau site en renseignant les champs suivants :

Nom d'hôte : ftp.art-et-essai.org Nom d'utilisateur : adherentafcae@art-et-essai.org Mot de passe : 7kqLtchsrtN4

Et cliquer sur sauver.

| Image: Provide the second state         Image: Provide the second state         Image: Provide the second state <th>Session<br/>Protocole de fichier Chiffrement :<br/>FTP Pas de chiffrement V<br/>Nom d'hôte Numéro de port<br/>ftp.art-et-essai.org 21<br/>Nom d'utilisateur Mot de passe<br/>adherentafcae@art-et-essai.org<br/>Connexion anonyme<br/>Sauver V Annuler Avancé V</th> | Session<br>Protocole de fichier Chiffrement :<br>FTP Pas de chiffrement V<br>Nom d'hôte Numéro de port<br>ftp.art-et-essai.org 21<br>Nom d'utilisateur Mot de passe<br>adherentafcae@art-et-essai.org<br>Connexion anonyme<br>Sauver V Annuler Avancé V |
|----------------------------------------------------------------------------------------------------|----------------------------------------------------------------------------------------------------|
| Outils 🔻 Gestionnaire 🔻                                                                                                    | Connexion V Fermer Aide                                                                                                    |

### Cliquer sur nouvel onglet :

| 🔁 Documents – WinSCP                    |                                         |                |
|-----------------------------------------|-----------------------------------------|----------------|
| Gauche Marquer Fichiers Commandes On    | glets Options Droite Aide               |                |
| 🖶 📰 📰 Synchroniser 🛛 📰 🐙 🔯              | File d'attente 👻 🛛 Réglages de transfer | t Défaut 🔹 🕄 🕶 |
| 📋 Documents – Users 🖳 🖳 Nouvel onglet 👻 |                                         |                |
| 🔮 Mes documents 🔹 🖬 👻 🖬 🖬               | l 🖸 🏠 🔂 🔚 🗠                             |                |
| 📳 Copier 👻 📝 Éditer 👻 🧭 🕞 Propr         | iétés 👻 🍟 Nouveau 👻 📑 🛨 📄 💟             |                |
| C:\Users\nd310\Documents\               |                                         |                |
| A.1                                     | T 11 T                                  | ře c           |

# Cliquer sur éditer :

| 🔁 Login                              | -                                                                                                    |                  |
|--------------------------------------|----------------------------------------------------------------------------------------------------|------------------|
| Nouveau Site<br>ftp.art-et-essai.org | Session         Protocole de fichier       Chiffrement :         FTP       Pas de chiffrement         Nom d'hôte       Numéi         ftp.art-et-essai.org       Image: Chiffrement in the second second se | ro de port<br>21 |
| Outils                               | Connexion 🔽 Fermer                                                                                                    | Aide             |

### Puis avancé :

| 🔁 Login                            | – 🗆 🗙                                                                                                    |
|------------------------------------|----------------------------------------------------------------------------------------------------|
| Nouveau Site  ftp.art-et-essai.org | Session Protocole de fichier Chiffrement : FTP Pas de chiffrement Nom d'hôte Numéro de port ftp.art-et-essai.org Nom d'utilisateur Mot de passe |
|                                    | adherentafcae@art-et-essai.org       Connexion anonyme       Sauver       Annuler                                                               |
| Outils 🔻 Gestionnaire 💌            | Connexion Fermer Aide                                                                                                    |

Aller dans connexion et décocher la case mode passif :

| Paramètres avancés de site                                                    | ? ×                                                                                                    |
|-------------------------------------------------------------------------------|----------------------------------------------------------------------------------------------------|
| Environnement<br>Répertoires<br>Poubelle<br>FTP<br>Connexion<br>Proxy<br>Note | Connexion         Mode passif         ✓ Optimiser la taille du tampon de la connexion         Timeouts         Timeout de connexion :         15 ▼ secondes         Maintien de session (Keepalives)         ○ Désactivé         Envoi de paquets SSH vides         ● Envoi de commandes SSH factices |
|                                                                               | Délai entre Keepalive (secondes) 30 💽<br>Version du protocole Internet<br>Auto     IPv4                                                                                                    |

# Puis de nouveau cliquer sur sauver :

| 🔁 Login                 | - 🗆 ×                                                             |
|-------------------------|-------------------------------------------------------------------|
| Nouveau Site            | Session<br>Protocole de fichier Chiffrement :                     |
|                         | Nom d'hôte     Numéro de port       ftp.art-et-essai.org     21 🚔 |
|                         | Nom d'utilisateur Mot de passe                                    |
|                         | Connexion anonyme                                                 |
|                         |                                                                   |
|                         |                                                                   |
| Outils 💌 Gestionnaire 💌 | Connexion Fermer Aide                                             |

Une fois terminé il ne vous reste plus qu'à vous connectez :

| Nouveau Site       Frotocole de fichier       Chiffrement :         Image: Session       Protocole de fichier       Chiffrement :         Image: Session       Image: Session       Image: Session         Image: Session       Image: Session       Image: Session         Image: Session       Image: Session<                                                                                                    | Login                                                                                                    |                                                                                                    |                                                                                                    |                                                                                                    |        |                                                                                 |
|----------------------------------------------------------------------------------------------------|----------------------------------------------------------------------------------------------------|----------------------------------------------------------------------------------------------------|----------------------------------------------------------------------------------------------------|----------------------------------------------------------------------------------------------------|--------|---------------------------------------------------------------------------------|
| Nouveau Site       Protocole de fichier       Chiffrement :         FTP       Pas de chiffrement         Protocole de fichier       Chiffrement :         FTP       Pas de chiffrement         Nom d'utilisateur       Mot de passe         adherentaficae@art-et-essai.org       2         Nom d'utilisateur       Mot de passe         adherentaficae@art-et-essai.org       2         Éditer       Avancé         Éditer       Avancé         Éditer       Avancé         Éditer       Avancé         Éditer       Avancé         Éditer       Avancé         Vettival Télérama       * * * * * * * * * * * * * * * * * * *                                                                                                    |                                                                                                    |                                                                                                    | Session                                                                                                    |                                                                                                    |        |                                                                                 |
| Itp.art-et-essai.org       Protocole de fichier       Chiffrement :         FTP       Pas de chiffrement :       FTP         Nom d'hôte       Numéro de pointion de pointion de pointier de pointier de pointis de pointe de pointier de pointier de pointis de pointi                                                                                         | Nouveau Site                                                                                                    |                                                                                                    | Session                                                                                                    |                                                                                                    |        |                                                                                 |
| Outils Gestionnaire     Frstival Télérama      Festival Télérama       Festival Télérama       Festival Télérama       Festival Télérama       Festival Télérama       Festival Télérama       Festival Télérama       Festival Télérama       Festival Télérama       Festival Télérama       Festival Télérama          Festival Télérama          Festival Télérama                Festival Télérama                                                                                                    | Ttp.art-et-essal.org                                                                                                    |                                                                                                    | Protocole de fichier                                                                                                    | r Chiffreme                                                                                                    | nt:    |                                                                                 |
| Nom d'hôte       Numéro de point         Image: Strategy of the strategy of the strategy of                            |                                                                                                    | FTP                                                                                                    | Pas de ch                                                                                                    | iffrement                                                                                                    |        |                                                                                 |
| Image: Section all       Image: Section all       Mot dutilisateur       Mot de passe         adherentaficae @art-et-essai.org       Image: Section all       Avancé         Éditer       Avancé         Éditer       Avancé         Éditer       Avancé         Editer       Avancé         Image: Section all       Image: Section all         Image: Section all       Image: Section all <td< td=""><td></td><td></td><td>Nom d'hôte</td><td></td><td>Num</td><td>éro de por</td></td<>                                                                                                    |                                                                                                    |                                                                                                    | Nom d'hôte                                                                                                    |                                                                                                    | Num    | éro de por                                                                      |
| Nom d'utilisateur       Mot de passe         adherentafcae @art-et-essai.org       Éditer         Éditer       Avancé         Éditer       Avancé         Éditer       Avancé         Outils       Gestionnaire       Econnexion       Fermer       Alde         Festival Télérama       Image: State and the state and the st                                                                                                    |                                                                                                    |                                                                                                    | ftp.art-et-essai.or                                                                                                    | g                                                                                                    |        | 2                                                                               |
| adherentafcae@art-et-essai.org         Éditer       Avancé         Éditer       Avancé         Éditer       Avancé         Outils       Gestionnaire       Cornexion       Fermer       Alde         Festival Télérama       Image: Society of the society of the society of the                                                                                                    |                                                                                                    |                                                                                                    | Nom d'utilisateur                                                                                                    | Mot de                                                                                                    | passe  |                                                                                 |
| Éditer       Avancé         Óutils       Gestionnaire       Fermer       Aide         Prestival Télérama       T       Rechercher des fichiers       T       Aide         Prestival Télérama       T       Rechercher des fichiers       T       T       Aide         DCP Festival Télérama       T       Rechercher des fichiers       T       T       Rechercher des fichiers       T       T       R       R </td <td></td> <td></td> <td>adherentafcae@a</td> <td>rt-et-essai.org</td> <td></td> <td></td>                                                                                                    |                                                                                                    |                                                                                                    | adherentafcae@a                                                                                                    | rt-et-essai.org                                                                                                    |        |                                                                                 |
| Outils       Gestionnaire       Fermer       Aide                                                                                                    |                                                                                                    |                                                                                                    | Éditer                                                                                                    |                                                                                                    | Avar   | ncé                                                                             |
| Festival Télérama       Image: Image: I |                                                                                                    |                                                                                                    |                                                                                                    |                                                                                                    |        |                                                                                 |
| Télécharger -       É diter -       Propriétés -       Nouveau -       Image: Construction of the state of the state of                             | Outils 🔻                                                                                                    | Gestionnaire 🔻                                                                                                    |                                                                                                    | Connexion 🔻 Fe                                                                                                    | ermer  | Aide                                                                            |
| View reference       Proprietes       Nouveau       Proprietes         /Festival Télérama/       Nom       Taille       Date de modification       Droits       Proprié         DCP Festival TELERAMA 2025       08/01/2025 15:46:12       rwxrwxx       3012         DCP Bande Annonce Télérama Enfants 2024       26/03/2024 10:41:35       rwxrwxx       3012         DCP Festival TELERAMA 2024       27/12/2023 16:06:57       rwxrwxx       3012         DCP Bande Annonce Télérama Enfants 2023       31/01/2023 11:04:02       rwxrwxx       3012         DCP Festival TELERAMA 2023       20/12/2022 14:35:11       rwxrwxx       3012         DCP Bande Annonce Télérama Enfants 2022       31/01/2022 20:57:30       rwxrwxx       3012         DCP Festival TELERAMA 2023       20/12/2022 14:35:11       rwxrwxx       3012         DCP Festival TELERAMA 2023       20/12/2022 14:35:55       rwxrwxx       3012         DCP Festival TELERAMA 2021       05/01/2022 18:15:55       rwxrwxx       3012         DCP Festival TELERAMA 2021       26/05/2021 17:36:57       rwxrwxx       3012         DCP Baude Annonce Télérama Enfants 2020       25/01/2020 10:24:58       rwxrwxx       3012         DCP Baude Annonce Télérama Enfants       22/01/2/2020 10:24:58       rwxrwxx       <                                                                                                    | Outils                                                                                                    | Gestionnaire 💌                                                                                                    |                                                                                                    | Connexion 💌 Fe                                                                                                    | ermer  | Aide                                                                            |
| NomTailleDate de modificationDroitsPropriéDCP Festival TELERAMA 202508/01/2025 15:46:12rwxrwxx3012DCP Bande Annonce Télérama Enfants 202426/03/2024 10:41:35rwxrwxx3012DCP Festival TELERAMA 202427/12/2023 16:06:57rwxrwxx3012DCP Bande Annonce Télérama Enfants 202331/01/2023 11:04:02rwxrwxx3012DCP Festival TELERAMA 202320/12/2022 14:35:11rwxrwxx3012DCP Bande Annonce Télérama Enfants 202231/01/2022 20:57:30rwxrwxx3012DCP Festival TELERAMA 202305/01/2022 18:15:55rwxrwxx3012DCP Festival TELERAMA 202126/05/2021 17:36:57rwxrwxx3012DCP Boucle Jeu Télérama Enfants12/02/2020 10:24:58rwxrwxx3012DCP Bande Annonce Télérama Enfants3012rwxrwxx3012DCP Festival TELERAMA 202126/05/2021 17:36:57rwxrwxx3012DCP Boucle Jeu Télérama Enfants22/01/2020 10:24:58rwxrwxx3012DCP Bande Annonce Télérama Enfants3012rwxrwxx3012DCP Bande Annonce Télérama Enfants3012rwxrwxx3012DCP Bande Annonce Télérama Enfants3012rwxrwxx3012DCP Bande Annonce Télérama Enfants302rwxrwxx3012DCP Bande Annonce Télérama Enfants30270/12020 19:53:05rwxrwxx301230123012301270/2020 19:53:0570/2020 19:53:05                                                                                                    | Outils   Festival Télérama                                                                                                    | Gestionnaire ▼                                                                                                    | 2 🏫 😋 🔯 Recherct                                                                                                    | Connexion <b>F</b> e                                                                                                    | ermer  | Aide                                                                            |
| L       DCP Festival TELERAMA 2025       08/01/2025 15:46:12       rwxrwxx       3012         DCP Bande Annonce Télérama Enfants 2024       26/03/2024 10:41:35       rwxrwxx       3012         DCP Bande Annonce Télérama Enfants 2024       27/12/2023 16:06:57       rwxrwxx       3012         DCP Bande Annonce Télérama Enfants 2023       31/01/2023 11:04:02       rwxrwxx       3012         DCP Bande Annonce Télérama Enfants 2023       20/12/2022 14:35:11       rwxrwxx       3012         DCP Bande Annonce Télérama Enfants 2022       31/01/2022 20:57:30       rwxrwxx       3012         DCP Festival TELERAMA 2022       05/01/2022 18:15:55       rwxrwxx       3012         DCP Festival TELERAMA 2021       26/05/2021 17:36:57       rwxrwxx       3012         DCP Boucle Jeu Télérama Enfants       12/02/2020 10:24:58       rwxrwxx       3012         DCP Bande Annonce Télérama Enfants 2020       25/01/2020 19:53:05       rwxrwxx       3012                                                                                                    | Outils   Festival Télérama  Festival Télécharger   Céctival Télécharger                                                                                                    | Gestionnaire ▼<br>• 🚰 • 🝸 • 🏽 🖬<br>diter • × 🔏 🕞 Propriéte                                                                                                    | Recherch<br>és v 2 Nouveau v 1                                                                                                    | Connexion 💌 Fe                                                                                                    | ermer  | Aide                                                                            |
| DCP Festival TELERAMA 2025       08/01/2025 15:46:12       rwxrwxx       3012         DCP Bande Annonce Télérama Enfants 2024       26/03/2024 10:41:35       rwxrwxx       3012         DCP Festival TELERAMA 2024       27/12/2023 16:06:57       rwxrwxx       3012         DCP Bande Annonce Télérama Enfants 2023       31/01/2023 11:04:02       rwxrwxx       3012         DCP Festival TELERAMA 2023       20/12/2022 14:35:11       rwxrwxx       3012         DCP Bande Annonce Télérama Enfants 2022       31/01/2022 20:57:30       rwxrwxx       3012         DCP Festival TELERAMA 2022       05/01/2022 18:15:55       rwxrwxx       3012         DCP Festival TELERAMA 2021       26/05/2021 17:36:57       rwxrwxx       3012         DCP Boucle Jeu Télérama Enfants 2020       25/01/2020 10:24:58       rwxrwxx       3012         DCP Bande Annonce Télérama Enfants 2020       26/05/2021 17:36:57       rwxrwxx       3012                                                                                                    | Outils<br>Festival Télérama<br>Festival Télécharger<br>/Festival Télérama/<br>Nom                                                                                                    | Gestionnaire ▼<br>• 🗳 • 🝸 • 📜 🖬<br>diter • 🗙 🛃 🕞 Propriéte                                                                                                    | <ul> <li>A Contraction of the sector of the sector of</li></ul> | Connexion ▼ Fe<br>ner des fichiers 2 ←<br>+ □ ▼<br>Date de modification                                                                                                    | ermer  | Aide<br>Proprié                                                                 |
| DCP Bande Annonce Télérama Enfants 2024       26/03/2024 10:41:35       rwxrwxx       3012         DCP Festival TELERAMA 2024       27/12/2023 16:06:57       rwxrwxx       3012         DCP Bande Annonce Télérama Enfants 2023       31/01/2023 11:04:02       rwxrwxx       3012         DCP Festival TELERAMA 2023       20/12/2022 14:35:11       rwxrwxx       3012         DCP Bande Annonce Télérama Enfants 2022       31/01/2022 20:57:30       rwxrwxx       3012         DCP Festival TELERAMA 2022       05/01/2022 18:15:55       rwxrwxx       3012         DCP Festival TELERAMA 2021       26/05/2021 17:36:57       rwxrwxx       3012         DCP Boucle Jeu Télérama Enfants 2020       12/02/2020 10:24:58       rwxrwxx       3012         DCP Bande Annonce Télérama Enfants 2020       25/01/2020 19:53:05       rwxrwxx       3012                                                                                                    | Outils<br>Festival Télérama<br>Festival Télécharger<br>/Festival Télérama/ Nom<br>L                                                                                                    | Gestionnaire ▼<br>• 🚰 • 文 • Ite D<br>diter • X 🛃 D Propriéte                                                                                                    | Z क S I Recherch<br>és → Mouveau → II<br>Taille                                                                                                    | Connexion V Fe                                                                                                    | ermer  | Aide<br>Proprié                                                                 |
| DCP Festival TELERAMA 2024       27/12/2023 16:06:57       rwxrwxx       3012         DCP Bande Annonce Télérama Enfants 2023       31/01/2023 11:04:02       rwxrwxx       3012         DCP Festival TELERAMA 2023       20/12/2022 14:35:11       rwxrwxx       3012         DCP Bande Annonce Télérama Enfants 2022       31/01/2022 20:57:30       rwxrwxx       3012         DCP Festival TELERAMA 2022       05/01/2022 18:15:55       rwxrwxx       3012         DCP Festival TELERAMA 2021       26/05/2021 17:36:57       rwxrwxx       3012         DCP Boucle Jeu Télérama Enfants       12/02/2020 10:24:58       rwxrwxx       3012         DCP Bande Annonce Télérama Enfants       22/01/2020 10:24:58       rwxrwxx       3012                                                                                                    | Outils<br>Festival Télérama<br>Festival Télécharger<br>/Festival Télérama/<br>Nom<br>L<br>DCP Festival TELERAMA                                                                                                    | Gestionnaire<br>Gestionnaire<br>Constant of the second second seco                                                                                                    | Z 🏫 🕞   🚉 Recherct<br>és → 🎬 Nouveau → 🏢<br>Taille                                                                                                    | Connexion  Fe  her des fichiers  Date de modification  08/01/2025 15:46:12                                                                                                    | ermer  | Aide<br>Proprié<br>3012                                                         |
| DCP Bande Annonce Télérama Enfants 2023       31/01/2023 11:04:02       rwxrwxx       3012         DCP Festival TELERAMA 2023       20/12/2022 14:35:11       rwxrwxx       3012         DCP Bande Annonce Télérama Enfants 2022       31/01/2022 20:57:30       rwxrwxx       3012         DCP Festival TELERAMA 2022       05/01/2022 18:15:55       rwxrwxx       3012         DCP Festival TELERAMA 2021       05/01/2022 18:15:55       rwxrwxx       3012         DCP Boucle Jeu Télérama Enfants       12/02/2020 10:24:58       rwxrwxx       3012         DCP Bande Annonce Télérama Enfants 2020       25/01/2020 19:53:05       rwxrwxx       3012                                                                                                    | Outils<br>Festival Télérama<br>Festival Télécharger<br>/Festival Télérama/<br>Nom<br>L<br>DCP Festival TELERAMA<br>DCP Bande Annonce Té                                                                                                    | Gestionnaire<br>Gestionnaire<br>Constants<br>Gestionnaire<br>Constants<br>Gestionnaire<br>Constants<br>Constants<br>Const | Z क C   Recherch<br>és → A Nouveau → I<br>Taille                                                                                                    | Connexion ▼ Fe<br>her des fichiers<br>+ - ▼<br>Date de modification<br>08/01/2025 15:46:12<br>26/03/2024 10:41:35                                                                                                    | ermer  | Aide<br>Proprié<br>3012<br>3012                                                 |
| DCP Festival TELERAMA 2023       20/12/2022 14:35:11       nvxrvxx       3012         DCP Bande Annonce Télérama Enfants 2022       31/01/2022 20:57:30       nvxrvxx       3012         DCP Festival TELERAMA 2022       05/01/2022 18:15:55       nvxrvxx       3012         DCP Festival TELERAMA 2021       26/05/2021 17:36:57       nvxrvxx       3012         DCP Boucle Jeu Télérama Enfants       12/02/2020 10:24:58       nvxrvxx       3012         DCP Bande Annonce Télérama Enfants       12/02/2020 10:24:58       nvxrvxx       3012                                                                                                    | Outils<br>Festival Télérama<br>Festival Télérama<br>Festival Télérama<br>Nom<br>C<br>DCP Festival TELERAMA<br>DCP Bande Annonce Tél<br>DCP Festival TELERAMA                                                                                                    | Gestionnaire<br>Gestionnaire<br>Constants<br>Sector Constants<br>Constants<br>Cons | Z 合 C   Recherct<br>és → ざ Nouveau → 🗐<br>Taille                                                                                                    | Connexion         ▼         Fe           ner des fichiers                                                                                                    | ermer  | Aide<br>Proprié<br>3012<br>3012<br>3012                                         |
| DCP Bande Annonce Télérama Enfants 2022       31/01/2022 20:57:30       rwxrwxx       3012         DCP Festival TELERAMA 2022       05/01/2022 18:15:55       rwxrwxx       3012         DCP Festival TELERAMA 2021       26/05/2021 17:36:57       rwxrwxx       3012         DCP Boucle Jeu Télérama Enfants       12/02/2020 10:24:58       rwxrwxx       3012         DCP Bande Annonce Télérama Enfants       25/01/2020 19:53:05       rwxrwxx       3012                                                                                                    | Outils<br>Festival Télérama<br>Télécharger<br>/Festival Télérama/<br>Nom<br><br>DCP Festival TELERAMA<br>DCP Bande Annonce Tél<br>DCP Bande Annonce Tél<br>DCP Bande Annonce Tél                                                                                                    | Gestionnaire<br>Gestionnaire<br>Constants<br>Sector Constants<br>Sector C                                                              | Z क C   Recherct<br>és → Mouveau → II<br>Taille                                                                                                    | Connexion       ▼       Fe         ner des fichiers       □       □         +       □       ▼         Date de modification       08/01/2025 15:46:12       □         08/01/2025 15:46:12       □       □         26/03/2024 10:41:35       □       □         27/12/2023 16:06:57       □       □         31/01/2023 11:04:02       □       □                                                                                                    |        | Aide<br>Proprié<br>3012<br>3012<br>3012<br>3012                                 |
| DCP Festival TELERAMA 2022         05/01/2022 18:15:55         rwxrwxx         3012           DCP Festival TELERAMA 2021         26/05/2021 17:36:57         rwxrwxx         3012           DCP Boucle Jeu Télérama Enfants         12/02/2020 10:24:58         rwxrwxx         3012           DCP Bande Annonce Télérama Enfants 2020         25/01/2020 19:53:05         rwxrwxx         3012                                                                                                    | Outils<br>Festival Télérama<br>Festival Télécharger<br>/Festival Télérama/<br>Nom<br><br>DCP Festival TELERAMA<br>DCP Bande Annonce Tél<br>DCP Festival TELERAMA<br>DCP Bande Annonce Tél<br>DCP Festival TELERAMA                                                                                                    | Gestionnaire<br>Gestionnaire<br>Constants<br>Sector Constants<br>Constants<br>Cons | Z क S I Recherct<br>és → Y Nouveau → II<br>Taille                                                                                                    | Connexion       ▼       Fe         ner des fichiers       □       □         +       □       ▼         Date de modification       08/01/2025 15:46:12       □         08/01/2025 15:46:12       26/03/2024 10:41:35       □         27/12/2023 16:06:57       31/01/2023 11:04:02       20/12/2022 14:35:11                                                                                                    |        | Aide<br>Proprié<br>3012<br>3012<br>3012<br>3012<br>3012<br>3012                 |
| DCP Festival TELERAMA 2021         26/05/2021 17:36:57         rwxrwxx         3012           DCP Boucle Jeu Télérama Enfants         12/02/2020 10:24:58         rwxrwxx         3012           DCP Bande Annonce Télérama Enfants 2020         25/01/2020 19:53:05         rwxrwxx         3012                                                                                                    | Outils  Festival Télérama  Festival Télécharger  Festival Télécharger  C/Festival Télérama/  DCP Festival TELERAMA DCP Bande Annonce Tél DCP Festival TELERAMA DCP Bande Annonce Tél DCP Festival TELERAMA DCP Bande Annonce Tél DCP Festival TELERAMA DCP Bande Annonce Tél                                                                                          | Gestionnaire<br>Gestionnaire<br>Constants<br>Gestionnaire<br>Constants<br>Gestionnaire<br>Constants<br>Constants<br>Const | Z क C I Recherch<br>és → Y Nouveau → II<br>Taille                                                                                                    | Connexion       ▼       Fe         ner des fichiers       □       □         +       □       ▼         Date de modification       08/01/2025 15:46:12       □         26/03/2024 10:41:35       □       □         27/12/2023 16:06:57       □       □         31/01/2023 11:04:02       □       □         20/12/2022 14:35:11       □       □         31/01/2022 20:57:30       □       □                                                                                                    |        | Aide<br>Proprié<br>3012<br>3012<br>3012<br>3012<br>3012<br>3012<br>3012         |
| DCP Boucle Jeu Télérama Enfants         12/02/2020 10:24:58         rwxrwxx         3012           DCP Bande Annonce Télérama Enfants 2020         25/01/2020 19:53:05         rwxrwxx         3012                                                                                                    | Outils  Festival Télérama  Festival Télérama  Festival Télécharger  Festival Télérama/  DCP Festival TELERAMA  DCP Bande Annonce Tél  DCP Festival TELERAMA  DCP Bande Annonce Tél  DCP Festival TELERAMA  DCP Bande Annonce Tél  DCP Festival TELERAMA  DCP Bande Annonce Tél  DCP Festival TELERAMA                                                                 | Gestionnaire                                                                                                    | Z क C   Recherch<br>és v ≧ Nouveau v ∰<br>Taille                                                                                                    | Connexion       ▼       Fe         ner des fichiers       □       □         +       □       □         Date de modification       08/01/2025 15:46:12       □         26/03/2024 10:41:35       □       □         27/12/2023 16:06:57       □       □         31/01/2023 11:04:02       □       □         20/12/2022 14:35:11       □       □         31/01/2022 01:57:30       □       □         05/01/2022 18:15:55       □       □                                                                                                    |        | Aide<br>Proprié<br>3012<br>3012<br>3012<br>3012<br>3012<br>3012<br>3012         |
| DCP Bande Annonce Télérama Enfants 2020 25/01/2020 19:53:05 rwxrwxx 3012                                                                                                    | Outils<br>Festival Télérama<br>Festival Télérama<br>Festival Télérama/<br>Nom<br><br>DCP Festival TELERAMA<br>DCP Bande Annonce Tél<br>DCP Festival TELERAMA<br>DCP Bande Annonce Tél<br>DCP Festival TELERAMA<br>DCP Bande Annonce Tél<br>DCP Festival TELERAMA<br>DCP Bande Annonce Tél<br>DCP Festival TELERAMA                                                    | Gestionnaire<br>Gestionnaire<br>Constants<br>Gestionnaire<br>Constants<br>Gestionnaire<br>Constants<br>Constants<br>Const | Z                                                                                                    | Connexion         ▼         Fe           ner des fichiers         □         □           +         □         □         □           Date de modification         08/01/2025 15:46:12         □         □           26/03/2024 10:41:35         □         □         □           27/12/2023 16:06:57         □         □         □           31/01/2023 11:04:02         □         □         □           05/01/2022 18:15:55         □         □         □                                                                                                    | Proits | Aide<br>Proprié<br>3012<br>3012<br>3012<br>3012<br>3012<br>3012<br>3012<br>3012 |
| DCF Danie Annonce lelerama chiants 2020 22/01/2020 19:35:05 TWXTWXX 3012                                                                                                    | Outils  Festival Télérama  Festival Télécharger  Télécharger  CFestival Télérama/  DCP Festival TELERAMA  DCP Bande Annonce Tél  DCP Festival TELERAMA  DCP Bande Annonce Tél  DCP Festival TELERAMA  DCP Bande Annonce Tél  DCP Festival TELERAMA  DCP Bande Annonce Tél  DCP Festival TELERAMA  DCP Restival TELERAMA  DCP Restival TELERAMA  DCP Festival TELERAMA | Gestionnaire                                                                                                    | Z क S Recherct<br>és v ≧ Nouveau v II<br>Taille                                                                                                    | Connexion         ▼         Fe           her des fichiers         ■         ■           +         ■         ■         ■           Date de modification         08/01/2025 15:46:12         ■         ■           26/03/2024 10:41:35         27/12/2023 16:06:57         ■         ■           31/01/2023 11:04:02         20/12/2022 14:35:11         ■         ■         ■           31/01/2022 14:55         11/04:02         20/57:30         05/01/2022 18:15:55         26/05/2021 17:36:57         12/02/2020 10:24:58                                                                                                    |        | Aide<br>Proprié<br>3012<br>3012<br>3012<br>3012<br>3012<br>3012<br>3012<br>3012 |
|                                                                                                    | Outils<br>Festival Télérama<br>Festival Télérama<br>Festival Télérama/<br>DCP Festival TELERAMA<br>DCP Bande Annonce Tél<br>DCP Festival TELERAMA<br>DCP Bande Annonce Tél<br>DCP Festival TELERAMA<br>DCP Bande Annonce Tél<br>DCP Festival TELERAMA<br>DCP Festival TELERAMA<br>DCP Festival TELERAMA<br>DCP Festival TELERAMA<br>DCP Festival TELERAMA             | Gestionnaire                                                                                                    | Z                                                                                                    | Connexion         ▼         Fe           ner des fichiers                                                                                                    |        | Aide<br>Proprié<br>3012<br>3012<br>3012<br>3012<br>3012<br>3012<br>3012<br>3012 |
|                                                                                                    | Outils<br>Festival Télérama<br>Télécharger  Festival Télérama/<br>Nom<br>L<br>DCP Festival TELERAMA<br>DCP Bande Annonce Tél<br>DCP Festival TELERAMA<br>DCP Bande Annonce Tél<br>DCP Festival TELERAMA<br>DCP Bande Annonce Tél<br>DCP Festival TELERAMA<br>DCP Bande Annonce Tél<br>DCP Festival TELERAMA<br>DCP Bande Annonce Tél<br>DCP Bande Annonce Tél         | Gestionnaire<br>Gestionnaire<br>Gestionnaire<br>Construction of the second second                                                                                                    | Image: Constraint of the second second s                                      | Connexion         ▼         Fe           her des fichiers         1         1         1           Image: The state of the state of the state of | ermer  | Aide<br>Proprié<br>3012<br>3012<br>3012<br>3012<br>3012<br>3012<br>3012<br>3012 |